株式会社ハイパーボックス おまかせサーバサービス

# 迷惑メール判定/削除サービス(判定機能)ご利用マニュアル

この度は迷惑メール判定/削除サービス(判定機能)をご利用頂き、誠に有難うございます。このマ ニュアルは、迷惑メール判定/削除サービス(判定機能)のご利用方法や注意事項を記載しています。

本サービスについて何かご不明な点がございましたら、下記までお気軽にお問い合わせ下さい。

| おまかせサーバサービス         | センタお問い合わせ一覧               |
|---------------------|---------------------------|
| おまかせサーバサービス Web サイト | http://omakase.jp/        |
| 会員専用ページ             | http://member.omakase.jp/ |
| 一般的なお問い合わせ          | info@omakase.jp           |
| 技術的なお問い合わせ          | tech@omakase.jp           |
| 登録に関するお問い合わせ        | reg@omakase.jp            |
| サービスセンタ 電話番号        | 03-5304-8163              |
| サービスセンタ FAX 番号      | 03-5304-8162              |
| 書類送付先               | 〒160-0023                 |
|                     | 東京都新宿区西新宿 4-33-4 5F       |
|                     | 株式会社ハイパーボックス              |
|                     | おまかせサーバサービスセンタ宛           |

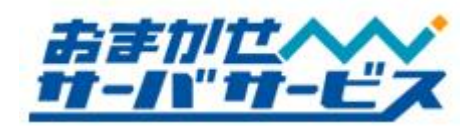

迷惑メール判定サービスマニュアル ver.1.01

# 目次

| 迷惑メール判定/削除サービス(判定機能)仕様        | . 2 |
|-------------------------------|-----|
| ▶ 迷惑メール判定の仕組み                 | 2   |
| ▶ 迷惑メール判定の基準                  | 2   |
| ▶ ホワイトリスト仕様                   | 4   |
| ▶ チェックリスト仕様                   | 4   |
| メールソフトの設定                     | . 5 |
| ▶ 迷惑メール振り分け(フィルタリング)設定について    | 5   |
| ▶ 迷惑メール判定/削除サービス(判定機能)用振り分け設定 | 5   |
| ◆ メールの件名による振り分け               | 5   |
| 注意事項                          | 11  |
| ▶ 迷惑メール判定/削除サービスの検出率          | 11  |
| ▶ 転送メールの迷惑メール削除について           | 11  |

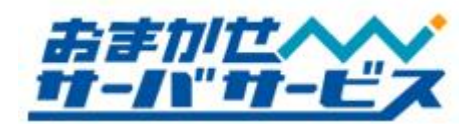

## ■ 迷惑メール判定/削除サービス(判定機能)仕様

### ◆ 迷惑メール判定の仕組み

受信したメールを迷惑メールとして判定した場合、メールの件名を変更し、同時に特定のメールヘッ ダを追加します。

迷惑メール判定は、スパム定義データベースから評価しております。スパム定義データベースは、毎 日更新し最新の情報を取得しております。

迷惑メールの判定基準につきましては、下記迷惑メール判定スコア値一覧表を参照下さい。

### ◆ 迷惑メール判定の基準

迷惑メールの判定基準としては、5つの判定項目を設けています。 判定項目ごとに点数を設定し合計点数が5以上の場合、迷惑メールとして判定します。

| 迷惑メール判定スコア値一覧表 |    |                                                    |
|----------------|----|----------------------------------------------------|
| 判定項目           | 点数 | 内容                                                 |
| XS             | 4  | 記載されている URL に含まれるドメイン名の RBL (Real time Black List) |
| <b>R</b> 1     | 3  | 経由したメールサーバの RBL 比較                                 |
| KAS            | 3  | カスペルスキー社のデータベースを利用した判定                             |
| S25            | 1  | Received に記述された命名規則の形式チェック                         |
| RES            | 2  | IP アドレスの逆引きチェック                                    |

※2009年04月現在の情報です。

| 迷惑メール判定結果 |                |           |  |
|-----------|----------------|-----------|--|
| 合計値       | 評価             | 判定結果      |  |
| 0~2 点     | -              | NONE      |  |
| 3~4 点     | 迷惑メールの疑い       | SUSPICION |  |
| 5 点以上     | 迷惑メールと判定、件名の変更 | SPAM      |  |

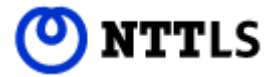

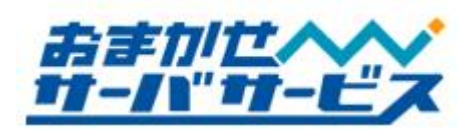

判定後は、メールヘッダにステータスを追加します。 追加されたメールヘッダは下記のようになります。

| 追加されるメールヘッダ   |                               |          |  |
|---------------|-------------------------------|----------|--|
| ヘッダ名          | 追加の結果                         | 内容       |  |
| X-Spam-Status | NONE, SUSPICION, SPAM         | 判定結果     |  |
| X-Spam-Level  | 数值                            | 合計値      |  |
| X-Spam-Method | XS, R1, S25, RES, KAS, WL,NCL | 該当する判定項目 |  |
| X-Spam-ID     | 英数字                           | 固有の ID   |  |

判定後のメールヘッダ情報(例) X-Spam-Status: SUSPICION X-Spam-Level: 3 X-Spam-Method: KAS X-Spam-ID: 07D8070ED2BCF80F82

Spam-Method は[XS, R1, S25, RES, KAS]から複数追加されることがあります。 WL はホワイトリストであり、迷惑メールとは判定されません。 NCL はチェックリスト対象外となり、迷惑メールとは判定されません。

| 件名変更  |                       |  |
|-------|-----------------------|--|
| 合計値   | 変更内容                  |  |
| 0~4点  | 変更なし                  |  |
| 5 点以上 | 件名の先頭に、[spam]という文字を追加 |  |

件名に付与された[spam]やメールヘッダのステータス内容を元にして、メールソフト側で振り分け/フィルタリングを設定することが可能です。

メールの振り分け/フィルタリングの設定手順は「P5メールソフト設定」をご覧下さい。

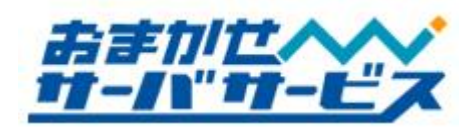

### ◆ ホワイトリスト仕様

ホワイトリストとは、迷惑メール判定を透過するリストになります。 下記についてはホワイトリストにて対応させていただきます。

- ・弊社管理下の IP アドレス
- ・メーリングリスト、一斉同報メール
- ・転送メール※1(弊社メールサーバに登録されている転送先メールアドレス)
- ・お客様よりご依頼頂いたメールアドレス、ドメイン名、グローバル IP アドレス(固定)

※1 転送メールの迷惑メール削除をご利用の場合、ホワイトリストには登録されません。

このような場合、メールヘッダには下記ステータスが付随し、迷惑メール判定を透過したことを表しております。

|               | ホワイトリスト登録時の判定結果 |
|---------------|-----------------|
| ヘッダ名          | 追加の内容           |
| X-Spam-Status | NONE            |
| X-Spam-Level  | (追加されません)       |
| X-Spam-Method | WL              |
| X-Spam-ID     | 英数字の固有 ID       |

#### ◆ チェックリスト仕様

チェックリストとは、迷惑メール判定の対象リストとなります。

対象はご利用メールアカウントでのメール受信と転送メールの迷惑メール削除をご利用の場合、転送 先メールアドレスとなります。

メールヘッダが下記ステータスの場合、迷惑メール判定対象外であることを表しております。

|               | チェックリスト対象外のヘッダ内容 |
|---------------|------------------|
| ヘッダ名          | 追加の内容            |
| X-Spam-Status | NONE             |
| X-Spam-Level  | (追加されません)        |
| X-Spam-Method | NCL              |
| X-Spam-ID     | 英数字の固有 ID        |

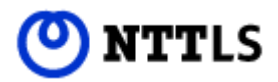

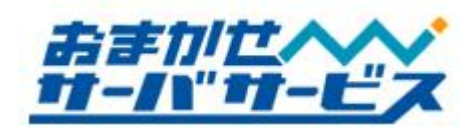

## ▶ メールソフトの設定

# ◆ 迷惑メール振り分け(フィルタリング)設定について

お客様のご利用されているメールソフトに、振り分け/フィルタリング設定が可能な場合、予め設定し て頂くことで迷惑メールの振り分けが容易になります。

振り分け/フィルタリング設定には、主に件名の情報を元に振り分ける方法とメールヘッダ (X-Spam-Status や X-Spam-Level)で振り分ける方法がございます。

# ◆ 迷惑メール判定/削除サービス(判定機能)用振り分け設定

件名を元に振り分ける方法を、メールソフト Outlook Express 6 を例にご紹介いたします。 ※ Outlook Express のメッセージルールではヘッダによる振り分けに対応しておりません。

自動振り分けされたメールについては、定期的に確認を実施し、不要なメールについては、お客様 ご自身の判断にて削除して下さい。

## ◆ メールの件名による振り分け

| ファイル(E) 編集(E) 表示(V)                                                     | ツール(工) メッセージ(M) ヘルプ(出)                                               |                                                                   |
|-------------------------------------------------------------------------|----------------------------------------------------------------------|-------------------------------------------------------------------|
|                                                                         | 送受信(S)                                                               |                                                                   |
| メールの作成 送受信                                                              | すべて同期( <u>2</u> )<br>フォルダの同期( <u>N</u> )                             |                                                                   |
| 🛱 Outlook Express                                                       | オフライン用にマーク(K) り                                                      |                                                                   |
| 7#11.9 ×                                                                | アドレス帳(B) Ctrl+Shift+B                                                | msn <sup>M</sup>                                                  |
| Outlook Express                                                         | 2016年1月11日1日1日9日1日9日1日1日1日1日1日1日1日1日1日1日1日1日1                        |                                                                   |
|                                                                         | メッセージ ルール( <u>B</u> )                                                | メール( <u>M</u> )                                                   |
| - @ 受信トレイ<br>- <<<>> 送信トレイ                                              | アカウント( <u>A</u> )<br>オプション(O)                                        | ニュース(1)…<br>禁止された送信者の一覧(S)                                        |
| <ul> <li>(2) 送信済みアイテム</li> <li>(3) 削除済みアイテム</li> <li>(3) 下書き</li> </ul> | せん。<br>・<br>・<br>・<br>・<br>・<br>・<br>・<br>・<br>・<br>・<br>・<br>・<br>・ | ありま<br>ニュースグループ<br>メッセージを追加<br>してダウンロードす<br>るには、[ツール]<br>メニューの「たの |
| 連絡先( <u>C</u> ) ▼ ×                                                     | ニュースグループ アカウントのセットアップ                                                | 300 個のヘッダー                                                        |
| 表示する連絡先がありません。 [連絡先]<br>をクリックすると、新しい連絡先を作成しま<br>す。                      | 連絡先<br>図 <u>アドレス帳を閉く。</u><br>(2) 人の検索。                               | を行る」をクリック<br>します。                                                 |

| Outlook Exp | ress 起動後、 | 、メニューバー  |
|-------------|-----------|----------|
| にあるツール(     | [)からメッセ   | ージルール(R) |
| をクリックし、     | メール(M)を   | 選択します。   |

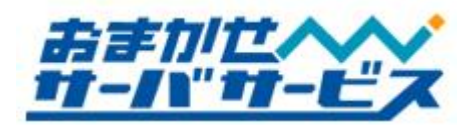

新規のメール ルール

1. ルールの条件を選択してください(C): □ 送信者にユーザーが含まれている場合 (♥ 件名に指定した言葉が含まれる場合

□ 宛先にフーザーが含まれている場合

2. ルールのアクションを選択してください(A): (図 指定したフォルダに移動する )

□ 指定したフォルダにコピーする

□ 指定[ようーザー()転送する

<u>指定したフォルダ</u>に移動する

□ 削除する

4. ルール名(<u>N</u>): 新規のメール ルール #2

条件およびアクションを選択してから、説明に値を入力してください。

□ メッセージ本文に指定した言葉が含まれる場合

3. ルールの説明(下線をクリックすると編集できます)(D):

メッセージを受信してから、このルールを適用する 件名<mark>に指定した言葉が含まれる場</mark>合

| メッセージ ルール                 | ? 🛛              |
|---------------------------|------------------|
| メール ルール ニュース ルール 禁止された送信者 |                  |
| 次のルールがメール メッセージに適用されます。   |                  |
|                           | 新規作成(N)          |
|                           | 変更( <u>M</u> )   |
|                           | □ピー( <u>©</u> )  |
|                           | 肖·耶余( <u>B</u> ) |
|                           | 道用( <u>A</u> )   |
|                           |                  |

新規作成(N)をクリックします。 新規のメール ルール画面が表示されま す。

| メール ルールを設定します。       |
|----------------------|
| 1.ルールの条件を選択してください(C) |
| から「件名に指定した言葉が含まれる場合」 |
| にチェックを入れます。          |
|                      |

? 🔀

^

~

~

×

キャンセル

OK

2.ルールのアクションを選択してくださ い(A)から「指定したフォルダに移動する」 にチェックを入れます。

3.ルールの説明から<u>指定した言葉が含ま</u> <u>れる</u>をクリックします。

| 単語の入力                                             |                              |
|---------------------------------------------------|------------------------------|
| 単語または文字列を入力してから、[j自加] をクリック<br>[spam]<br>単語(\\\\) | してください(T)<br>(道加( <u>A</u> ) |
| 牛名に次の文字列が含まれている場合                                 | 肖順除( <u>B</u> )<br>オブジョン(Q)… |
| OK                                                | **>\U                        |

単語の入力画面が表示されます。 [**spam**]と入力して<u>追加(A)</u>ボタンを クリックします。

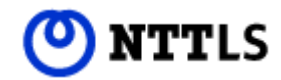

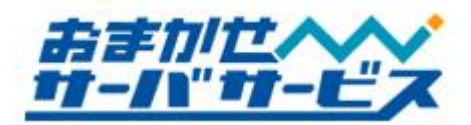

| 単語の入力                |                         |
|----------------------|-------------------------|
| 単語または文字列を入力してから、[追加] | をクリックしてください( <u>T</u> ) |
|                      | 追加( <u>A</u> )          |
| 単語(₩):               |                         |
| 件名に次の文字列が含まれている場合    |                         |
| [[spam]]             | <u>オプション(0)</u>         |
|                      |                         |
| ſ                    | OK キャンセル                |
| <u> </u>             |                         |

単語(W)に**[spam]**が追加されますので、 OK」ボタンをクリックします。

Outlook Express のメッセージルールは、文字列を含む振り分けとなります。このため、[spam]という文字列を件名に意図して含めた場合でも、振り分けの対象となります。

| 新規のメール ルール                                 | ? 🔀      |
|--------------------------------------------|----------|
| 条件およびアクションを選択してから、説明に値を入力してください            | ٥        |
| 1. ルールの条件を選択してください( <u>C</u> ):            |          |
| □ 送信者にユーザーが含まれている場合                        | <u>^</u> |
| ■ 件名に指定した言葉が含まれる場合 ■ した ジェナインボート 一番がるまわる場合 |          |
| □ ダッセーン本文に指定した言葉が含まれる場合                    | <b>~</b> |
| 2. ルールのアクションを選択してください(A):                  |          |
| ☑ 指定したフォルダに移動する                            |          |
| □ 指定したフォルダにコピーする                           |          |
| □ 削除する<br>□ 指定したつーザー(ご転送する                 | ×        |
| 3. ルールの説明(下線をクリックすると編集できます)(D):            |          |
| メッセージを受信してから、このルールを適用する                    |          |
| 件名([[spam]] を含む場合                          |          |
| 11年しにフォルタリー12年1月9日                         |          |
| 4 U = U - 2705                             |          |
| ・ ルールースロー<br>新規のメール ルール #2                 |          |
|                                            |          |
|                                            | OK キャンセル |
|                                            |          |

迷惑メールの振り分け先フォルダを設定 します。

3.ルールの説明から<u>指定したフォルダ</u>を クリックして、振り分け先のフォルダを 指定します。

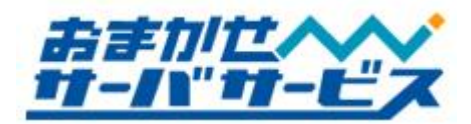

| 移動                                                                                                    |                          |
|----------------------------------------------------------------------------------------------------|--------------------------|
| 7/テムの移動先:<br>③ Outlook Express<br>○ ○ □ つカル フォルダ<br>○ ○ □ つカル フォルダ<br>○ ○ ○ ○ □ つカル フォルダ<br>○ ○ ○ ○ ○ ○ ○ ○ ○ ○ ○ ○ ○ ○ ○ ○ ○ ○ ○ | OK<br>キャンセル<br>新規フォルダ(N) |
|                                                                                                    |                          |

お客様のご都合にあわせたフォルダを 選択します。

ここでは例として**迷惑**というフォルダを 作成して振り分けます。

新規フォルダ(M)をクリックします。

| フォルダの作成          |       |
|------------------|-------|
| <u>フォルダ名(E):</u> | ОК    |
| 迷惑               | (тр.) |

フォルダの作成画面が表示されますの で、フォルダ名に迷惑と入力、OK ボタン を押します。

今回の例では迷惑というフォルダを新規に作成しておりますが、お客様のご都合にあわせてご利用 下さい。

| 移動                                                                                                    |                    |
|----------------------------------------------------------------------------------------------------|--------------------|
| アイテムの移動先:                                                                                                    | ОК                 |
| <ul> <li>○ Outlook Express</li> <li>○ ○ ローカル フォルダ</li> <li>○ ○ 空信トレイ</li> <li>○ ○ 送信ドレイ</li> <li>○ ○ 送信済みアイテム</li> <li>○ ○ 削除済みアイテム</li> <li>○ ○ 削除済みアイテム</li> </ul> | キャンセル<br>新規フォルダ(N) |

アイテムの移動先に、**迷惑**を選択出来る ようになります。

選択後、OKをクリックします。

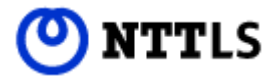

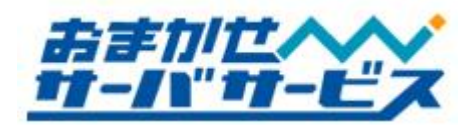

| 新規のメール ルール                                | ? 🔀   |
|-------------------------------------------|-------|
| 条件およびアクションを選択してから、説明に値を入力してください。          |       |
| 1. ルールの条件を選択してください(C):                    |       |
| □ 送信者にユーザーが含まれている場合                       | ~     |
| ☑ 件名に指定した言葉が含まれる場合                        | -     |
| □ メッセーン本央に指定した言葉が含まれる場合                   | ~     |
| 2. ルールのアクションを選択してください( <u>A</u> ):        |       |
| ☑ 指定したフォルダに移動する                           | ^     |
| □ 指定したフォルタにコピーする                          |       |
| □ おかはする<br>□ 指定  ようーザー(転送する               | ~     |
| 3. ルールの説明(下線をクリックすると編集できます)( <u>D</u> ):  |       |
| メッセージを受信してから、このルールを適用する                   |       |
| ++-alc_ <u>ispam] を含い</u> 場合<br>  迷惑に移動する |       |
|                                           |       |
| <u>4.ルール名(N)</u>                          |       |
| (迷惑メール)                                   |       |
|                                           | 2.141 |
|                                           | やンセル  |

新規のメール ルール画面に戻ります。 4.ルール名(N)を指定してOK をクリック します。

今回の例では迷惑メールというルール名に設定しておりますが、お客様のご都合にあわせて設定して下さい。

| メール ルール ニュース ルール 禁止された送信者                                                                                                    |                                                                                           |
|----------------------------------------------------------------------------------------------------|-------------------------------------------------------------------------------------------|
| 〉次のルールがメール メッセージに適用されます。<br>☑ 迷惑メール                                                                                          | <ul> <li>新規作成(N)</li> <li>変更(M)</li> <li>コピー(Q)</li> <li>消哆除(B)</li> <li>適用(A)</li> </ul> |
| 上へ(U)<br>下へ(D)<br><u> け訳(ナルールの説明(下線をクリックすると編集できます)(L)</u><br>メッセージを受信してから、このルールを適用する<br>件名( <u>c]spam]を含む</u> 場合<br>迷惑(に移動する |                                                                                           |
| 3-1                                                                                                    | OK ++>+21                                                                                 |

メッセージルール画面が表示されます。 内容をご確認の上、OK をクリック します。

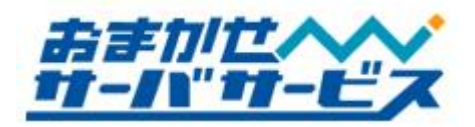

| 迷惑 - Outlook Express                                                                                                    |                                                |              |            |                   |   |
|----------------------------------------------------------------------------------------------------|------------------------------------------------|--------------|------------|-------------------|---|
| ファイル(E) 編集(E) 表示(V)                                                                                                    | ツール(D) メッセージ(M)                                | ・ ヘルプ(円)     |            |                   |   |
| メールの作成 - 急・                                                                                                    | <b>会 ~ ~ ~ ~ ~ ~ ~ ~ ~ ~ ~ ~ ~ ~ ~ ~ ~ ~ ~</b> | 日期           | × 削除       | <b>江</b> ,<br>送受信 | » |
| ■迷惑                                                                                                    |                                                |              |            | 1.1               |   |
| รมหรี ×                                                                                                    | ! g や 送信者                                      |              | 件名         |                   |   |
| <ul> <li>ローカル フォルタ</li> <li>ローカル フォルタ</li> <li>ローカル フォ</li></ul> | <                                              | このビューにはアイラ   | テムがありません。  |                   | > |
| (1) 述意 (1) 述意 (1) 述意 (2) 述意 (3) 数                                                                                                    | 送信者: 宛先:<br>件名:                                |              |            |                   |   |
| 示する連絡先がありません。「連絡先」<br>リックすると、新しい連絡先を作成しま<br>す。                                                                                                    |                                                | メッセージが選択さ    | ಗಿರುತಿಕನಿಂ |                   | < |
|                                                                                                    |                                                |              |            |                   | × |
| 通のメッセージ、0 通は未開封 💂 オ                                                                                                    | ンライン中                                          | <u> 1</u> 5- |            |                   |   |

以上の作業によって**[spam]**という文字を 含むメールは、**迷惑**フォルダに振り分けら れるようになります。

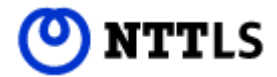

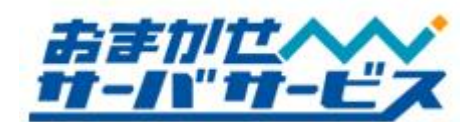

## ■ 注意事項

## ◆ 迷惑メール判定/削除サービスの検出率

迷惑メール判定/削除サービスは、迷惑メールの検出率は 100%を保証したものではありません。よっ て通常のメールを迷惑メールとして判定する可能性が考えられます。予めご了承下さい。

### ◆ 転送メールの迷惑メール削除について

転送メールの迷惑メール削除をご希望の場合、ご利用されているドメイン単位で行います。 転送メールに限らず、転送先メールアドレスへメール送信した際も迷惑メール判定を行います。 迷惑メールと判定された場合、転送先のメールは自動削除され、一旦削除されたメールは復元するこ とが出来ません。予めご留意下さい。

※転送元(ご利用メールアカウント)では件名に[spam]が追加され受信します。

転送メールの迷惑メール削除をご希望の方はメールにて以下の内容をお送り下さい。

◆受付窓口

reg@omakase.jp ----ここから------顧客(お客様)番号(必須): ご利用ドメイン名(必須): お客様名(必須):

転送メールの迷惑メール削除を依頼します。 ------ここまで----